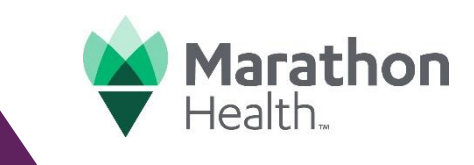

#### Step 1: Log in to the Marathon Health Portal on a computer.

Log in to the Marathon Health Portal at my.marathon.health from any web browser on a computer.

## Step 2: Look for "Webinar Library" under "Quick Links" section

Click on the "Webinar Library" link under the "Quick Links" section on the home page.

| Hi, How can we help you today?<br>$ \begin{array}{ccccccccccccccccccccccccccccccccccc$                                     | Asistencia de traducción al español ×<br>Spanish Language Assistance<br>Actualmente, el portal Marathon Health sólo está<br>disponible en inglés. Si necesita ayuda con el portal<br>o para programar una cita, llame para asistencia de<br>traducción.<br>Comuníquese Al 866-434-3255 |        |
|----------------------------------------------------------------------------------------------------|----------------------------------------------------------------------------------------------------|--------|
| After Hours Care: For care outside of Mon-Fri 7 a.m. to 8 p.m. EST, please call <u>888-830-6538</u> to receive assistance. | What's New<br>Ø<br>You're all caught up!<br>No new notifications                                                                                                    |        |
| My Incentives Status (View Incentives)<br>Marathon Health Wellness Program 2025<br>My progress: \$50<br>Status             | Connect Your Device                                                                                                    |        |
| Time remaining: 332 days<br>Ends: 12/31/2025 33/365 days                                                                   | Quick Links       Latest News       →       Health Center Services                                                                                                    |        |
| Latest News                                                                                                    | Providers → Frequently Asked Questions → Forms Webinar Library →                                                                                                    | Step 2 |

### Step 3: Click on the webinar link to register.

Click on the specific webinar link under the webinar description to register.

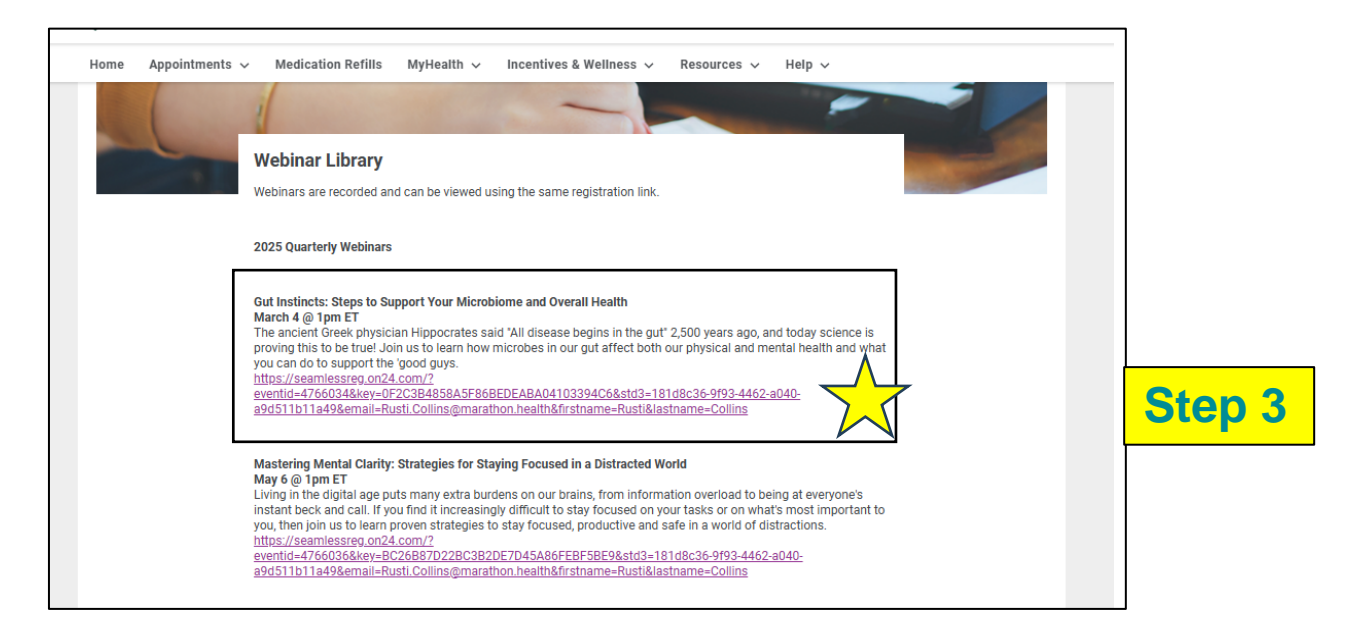

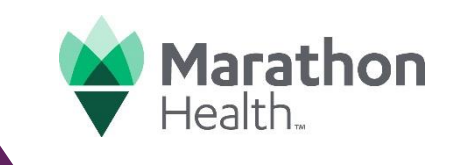

## Step 1: Log in to Marathon Health mobile app.

### Step 2: Go to the Web Portal

Click on "More" in the bottom menu then click on "Go to the Web Portal"

|                              | How can we help ye                                                 | How can we help you?     |                                                   | 10 🕈 🔺 🕯             |
|------------------------------|--------------------------------------------------------------------|--------------------------|---------------------------------------------------|----------------------|
| Health                       | <b>★</b> →                                                         | →                        | More                                              |                      |
|                              | Schedule an appointment                                            | Refill a prescription    | Ø My Account                                      | >                    |
| Username or Email            | →                                                                  | <b>₽</b> →               | Health Risk Assessment                            | >                    |
| Enter username or email      | Send a message<br>to your Care Team                                | View your health records | Connect a device                                  | >                    |
| Password                     | After Hours C                                                      |                          | Go to the Web Portal                              |                      |
|                              | Tap to call for care outside of Mon-Fri 7<br>am to 8 pm.<br>Help > |                          |                                                   |                      |
| Sign In                      | Marken and the s                                                   |                          | [→ Sign Out                                       | ><                   |
| Forgot Password?             | My incentives                                                      |                          | -                                                 |                      |
|                              | My Status<br>50 cash                                               | <b>T</b>                 | v.2024.11.26180<br>Privacy Policy<br>Terms of Use |                      |
| Connect Account              | 0<br>332 days remaining                                            | 400<br>Ends 12/31/2025   |                                                   |                      |
| Contact Patient Support Team |                                                                    |                          | Home Appointmen Messages                          | ♥ ≡<br>MyHealth More |
|                              | Home Appointmen Mes                                                | sages MyHealth More      | 4 0                                               |                      |
| Step 1                       | Ste                                                                | <mark>p 2</mark>         | Step                                              | 2                    |

# Webinar Registration Guide on a Mobile Device

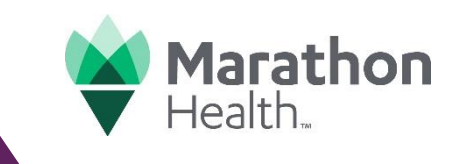

## Step 3: Look for "Webinar Library" under "Quick Links" section

Click on the "Webinar Library" link under the "Quick Links" section.

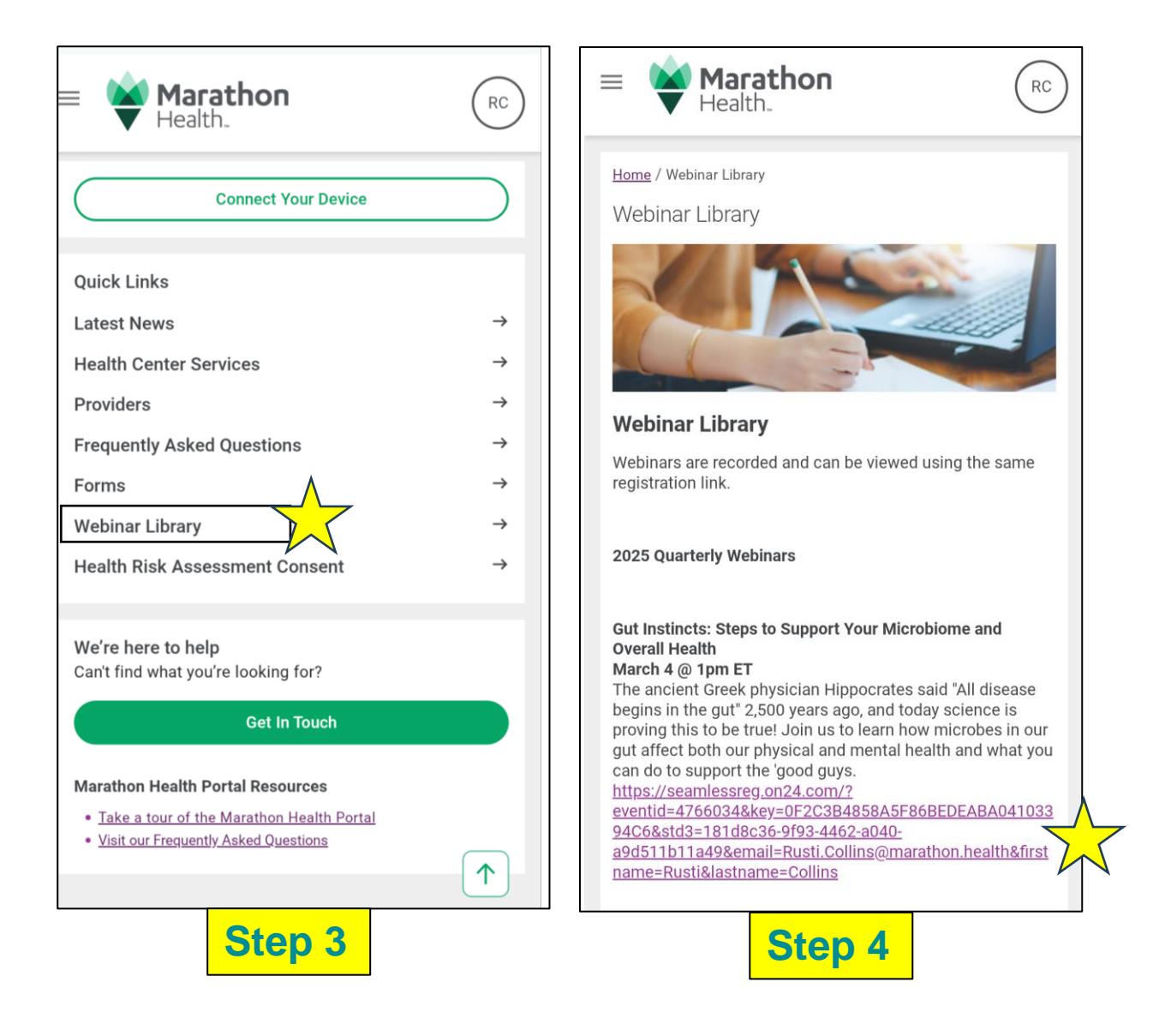

### Step 4: Click on the "Gut Instincts" webinar link to register.

Click on the specific webinar link under the webinar description to register.

#### **Questions?**

Please call our Patient Support Team at 866-434-3255. We're here to help you every step of the way.